イバンティ セキュア アクセス クライアント

# 【Windows · Mac 版】 Ivanti Secure Access Client 接続手順

2023年12月26日 本郷地区情報センター

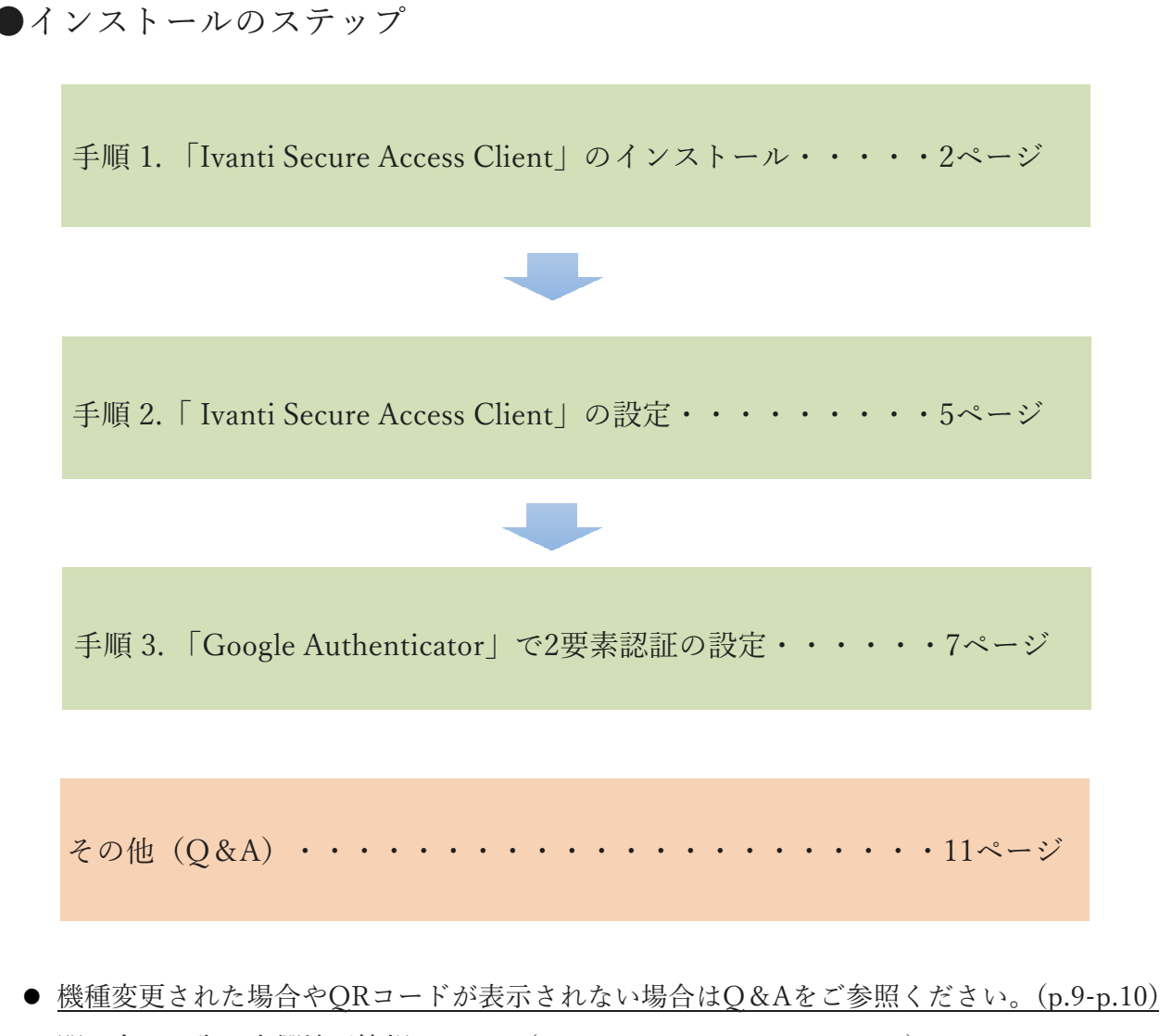

● 問い合わせ先:本郷地区情報センター(メール:post@juntendo.ac.jp)

※ 現在、MacOSで対応しているものは下記となっております。

下記以降のMacOSでは、対応しておりませんのでよろしくお願いいたします。

【対応macOS】 MAC OS Sonama 14.0.1 (M1/M2) MAC OS Sonama 14.0.1 (M1/M2) MAC OS Monterey 12.6 (M2) MAC OS Monterey 12.6 (Intel)

#### ★Windows・Mac手順

1. 「Ivanti Secure Access Client」のインストール

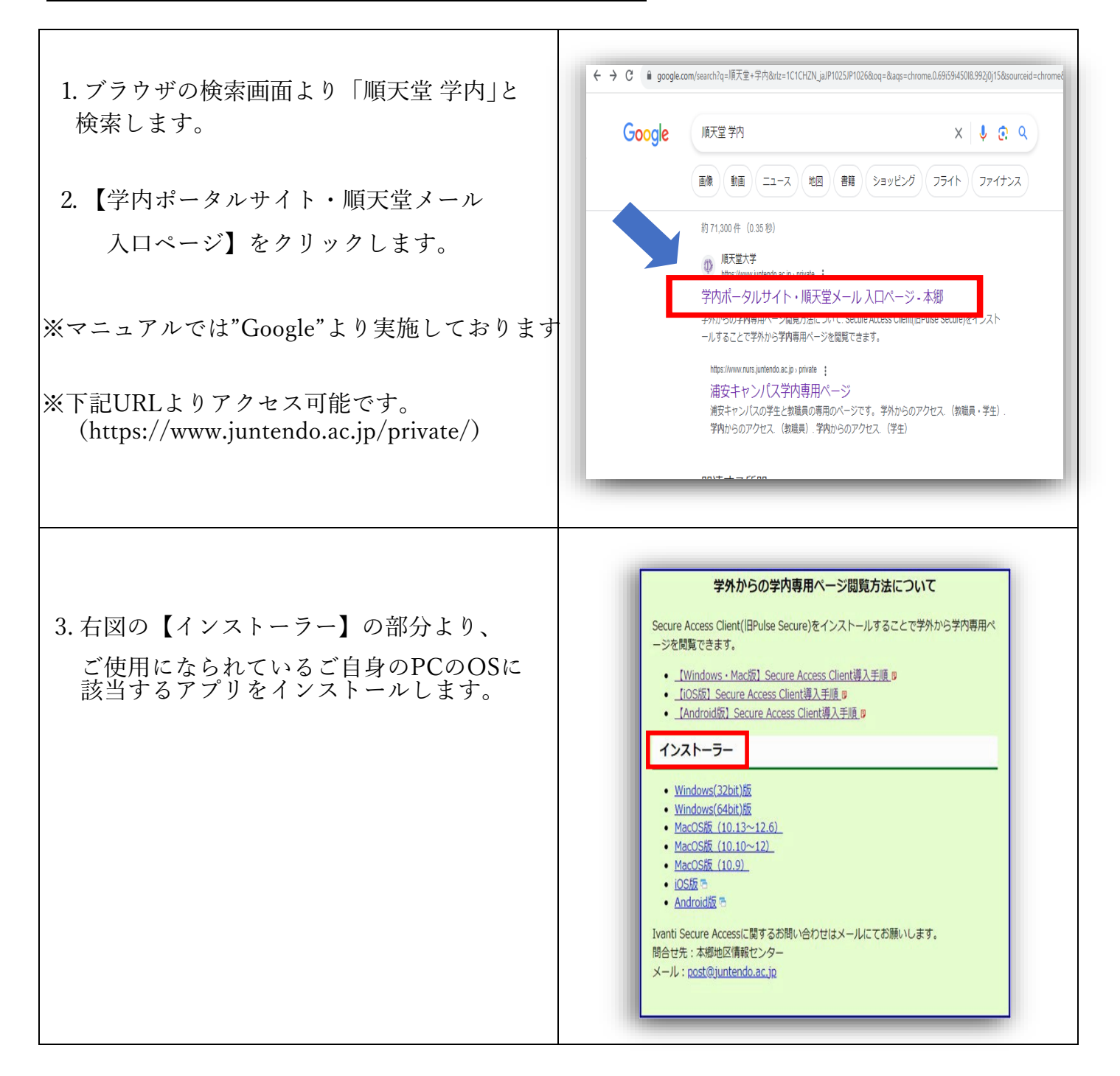

| 4. zipファイルを解凍すると、<br>右図の画面が表示されます。<br>※赤枠の部分をダブルクリックします。 | マイル       本       共有       表示       ・       ・       ・       ・       ・       ・       ・       ・       ・       ・       ・       ・       ・       ・       ・       ・       ・       ・       ・       ・       ・       ・       ・       ・       ・       ・       ・       ・       ・       ・       ・       ・       ・       ・       ・       ・       ・       ・       ・       ・       ・       ・       ・       ・       ・       ・       ・       ・       ・       ・       ・       ・       ・       ・       ・       ・       ・       ・       ・       ・       ・       ・       ・       ・       ・       ・       ・       ・       ・       ・       ・       ・       ・       ・       ・       ・       ・       ・       ・       ・       ・       ・       ・       ・       ・       ・       ・       ・       ・       ・       ・       ・       ・       ・       ・       ・       ・       ・       ・       ・       ・       ・       ・       ・       ・       ・       ・       ・       ・       ・       ・       ・       ・       ・       ・ </th |
|----------------------------------------------------------|----------------------------------------------------------------------------------------------------|
| 5. 右図が表示されるので、<br>【次へ】をクリックします。                          | Wanti Secure Access Client セットアップ ー × ivanti<br>ivanti<br>Ivanti Secure Access Client セットアップ ウィ<br>ザードへようこそ このセットアップ ウィザードでは、Ivanti Secure Access Client を<br>コンピューターにインストールします。統行するには、Dズハ をグリックしてくたてい。 反してくたたい。                                                                                                    |
| 6.その後、【インストール】を<br>クリックします。                              | Wanti Secure Access Client セットアップ - ×     Ivanti Secure Access Client のインストール準備完了     Ivanti Secure Access Client のインストール準備完了     ·・ハストールを開始するには [インストール]をクリックしてください。ヘクストール設定を確認または変更するには [足る]をクリックしてください。ヘイザードを除了するには [キャンセル]をクリックしてください。     (い。     図 (図) (アノストール(I) キャンセル     キャンセル                                                                                                    |

| 7.このアプリがデバイスに変更を<br>加えることを許可しますか?<br>⇒【はい】をクリックします。                             | ユーザー アカウント制御<br>このアプリがデバイスに変更を加えることを許可します<br>か?<br>409ea31.msi<br>確認済みの発行元: Pulse Secure, LLC<br>ファイルの入手先: このコンピューター上のハード ドライプ<br>詳細を表示<br>はい<br>いいえ                                                                                                    |
|---------------------------------------------------------------------------------|----------------------------------------------------------------------------------------------------|
| 8. 右図の画面が表示されたら、<br>【完了】をクリックします。                                               | Wanti Secure Access Client セットアップ ー × ivanti Ivanti Secure Access Client セットアップ ウ<br>イザードが完了 しました セットアップウィザードを終了するには、「完了] ボッンをクリックしま<br>す。                                                                                                    |
| 9. Ivanti Secure Access Clientが<br>パソコン内にあれば、インス<br>トールが完了となります。<br>※Windowsの場合 | 「すべて アフワ ドキュコント 927 そ986 // パー・ ×         第6-上方する株市長         「シーカする株市長」         「シーカする株市長」         「シーカする株市長」         「シーカする株市長」         「シーカする株市長」         「シーカする株市長」         「シーカする株市長」         「シーカする株市長」         「シーカオ」         「トカオは」Secure Access Client 1975-<br>ホース         「シーカー」         「シーカー」 |

### 2.「Ivanti Secure Access Client」の設定

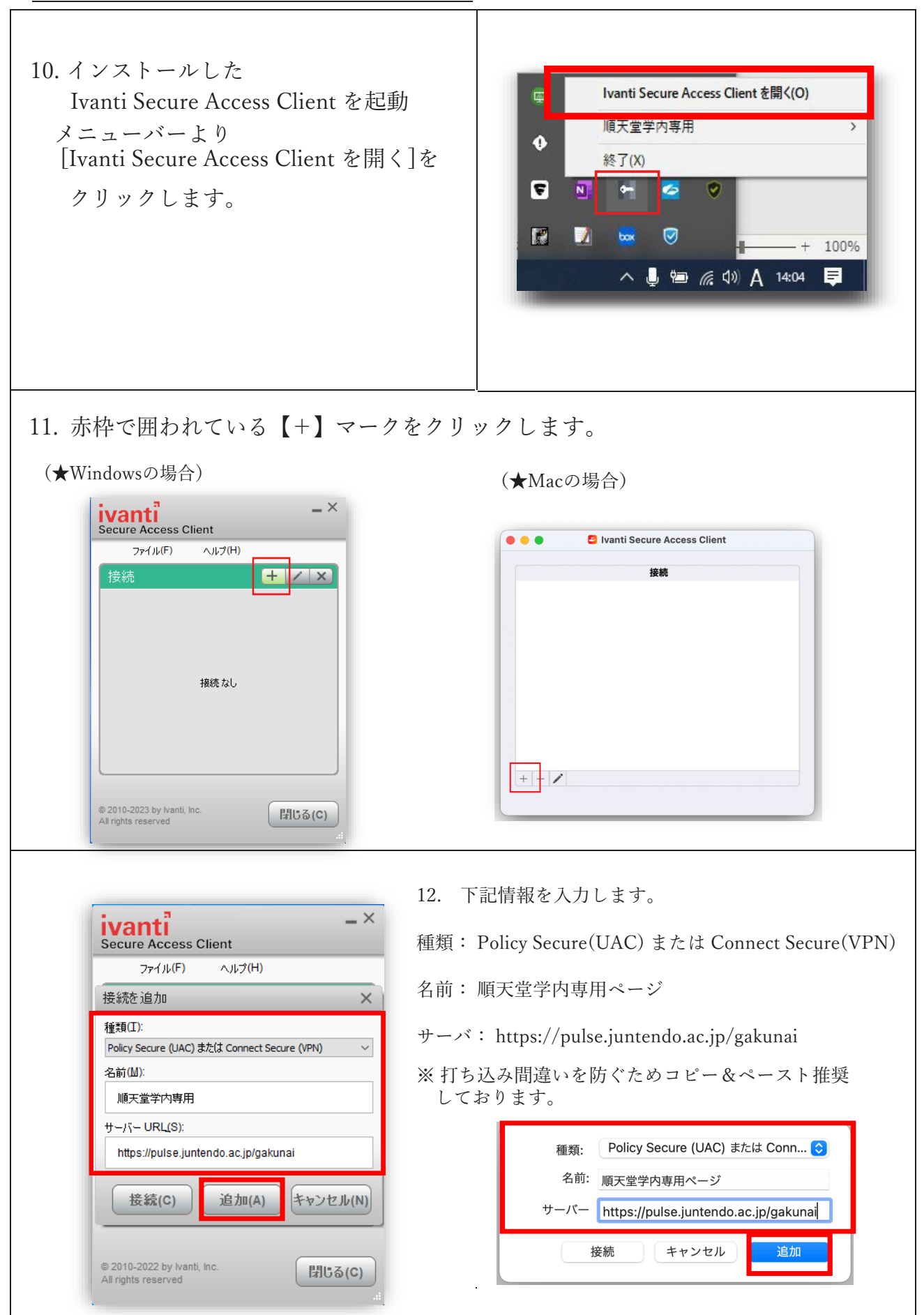

| <ul> <li>14. PC のブラウザから下記に<br/>アクセスします。</li> <li>【<u>https://pulse.juntendo.ac.jp/gakunai</u>】</li> <li>・ユーザ名:順天堂メールアドレス@より前</li> <li>・パスワード:順天堂メールにログインする際の<br/>パスワード</li> <li>※学内 LAN、法人 LAN、<br/>ゲスト Wi-Fi (hongo-guest) からは<br/>アクセスできません。</li> </ul> | *#Xii A 順天道                                                                                                    |
|----------------------------------------------------------------------------------------------------|----------------------------------------------------------------------------------------------------|
| 15. 右図のようにQRコードが<br>表示されます。<br>※QRコードの読み取り方法は下記手順より<br>ご参照ください。                                                                                                    | <complex-block><complex-block><complex-block><section-header><complex-block><section-header><section-header><section-header><section-header><section-header><section-header><section-header><section-header><section-header><section-header><section-header></section-header></section-header></section-header></section-header></section-header></section-header></section-header></section-header></section-header></section-header></section-header></complex-block></section-header></complex-block></complex-block></complex-block>                                                                                                    |
| <ul> <li>16.携帯の端末で、<br/>「Google Authenticator」を<br/>インストールします。</li> <li>(※下記QRコードからも読み取り可能です)</li> <li>【iPhoneの場合】 【Androidの場合】</li> </ul>                                                                                                    | App Store         Google Play         Image: Coogle Classical Coogle Classical Classical Clas |

## <u>3.「Google Authenticator」の設定</u>

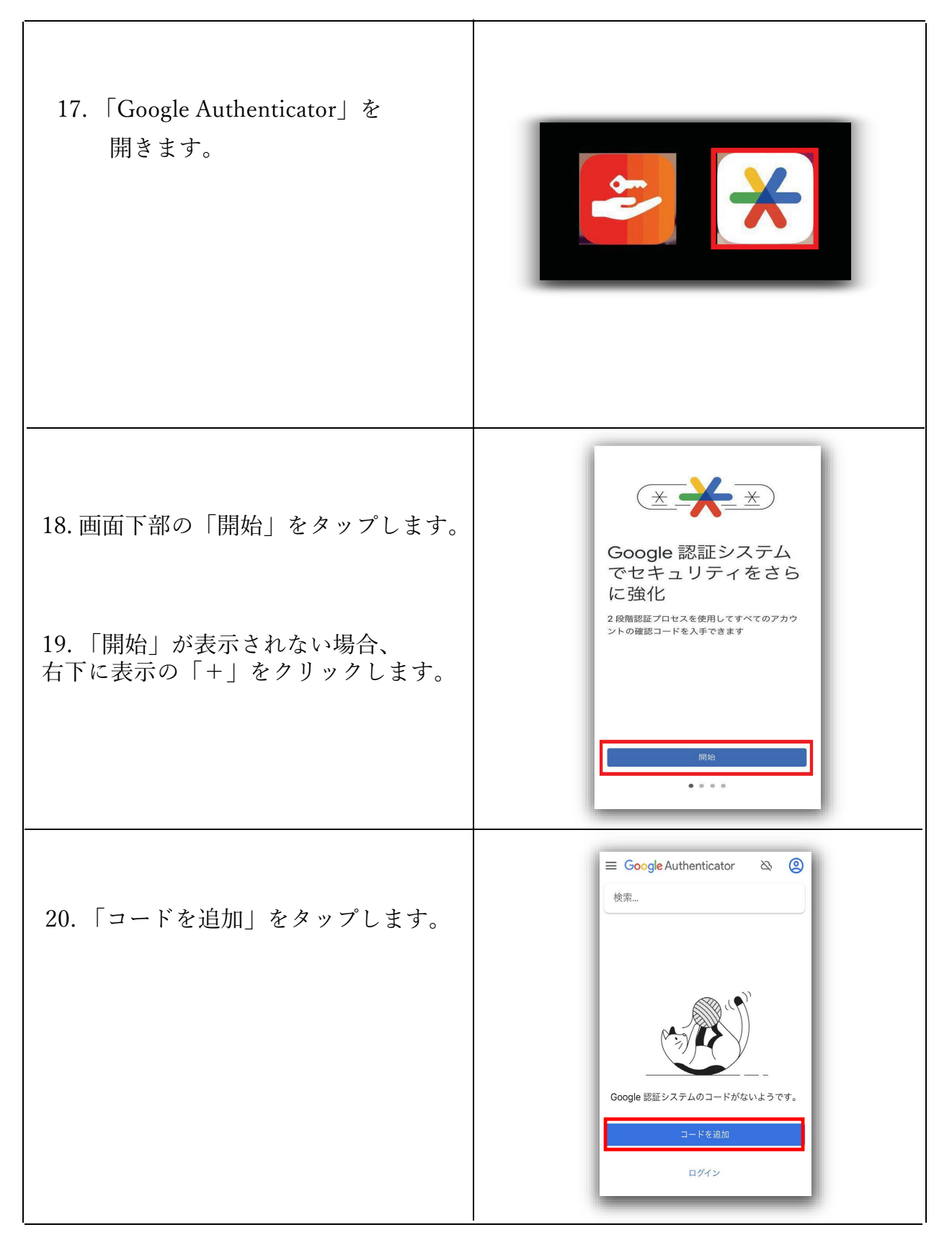

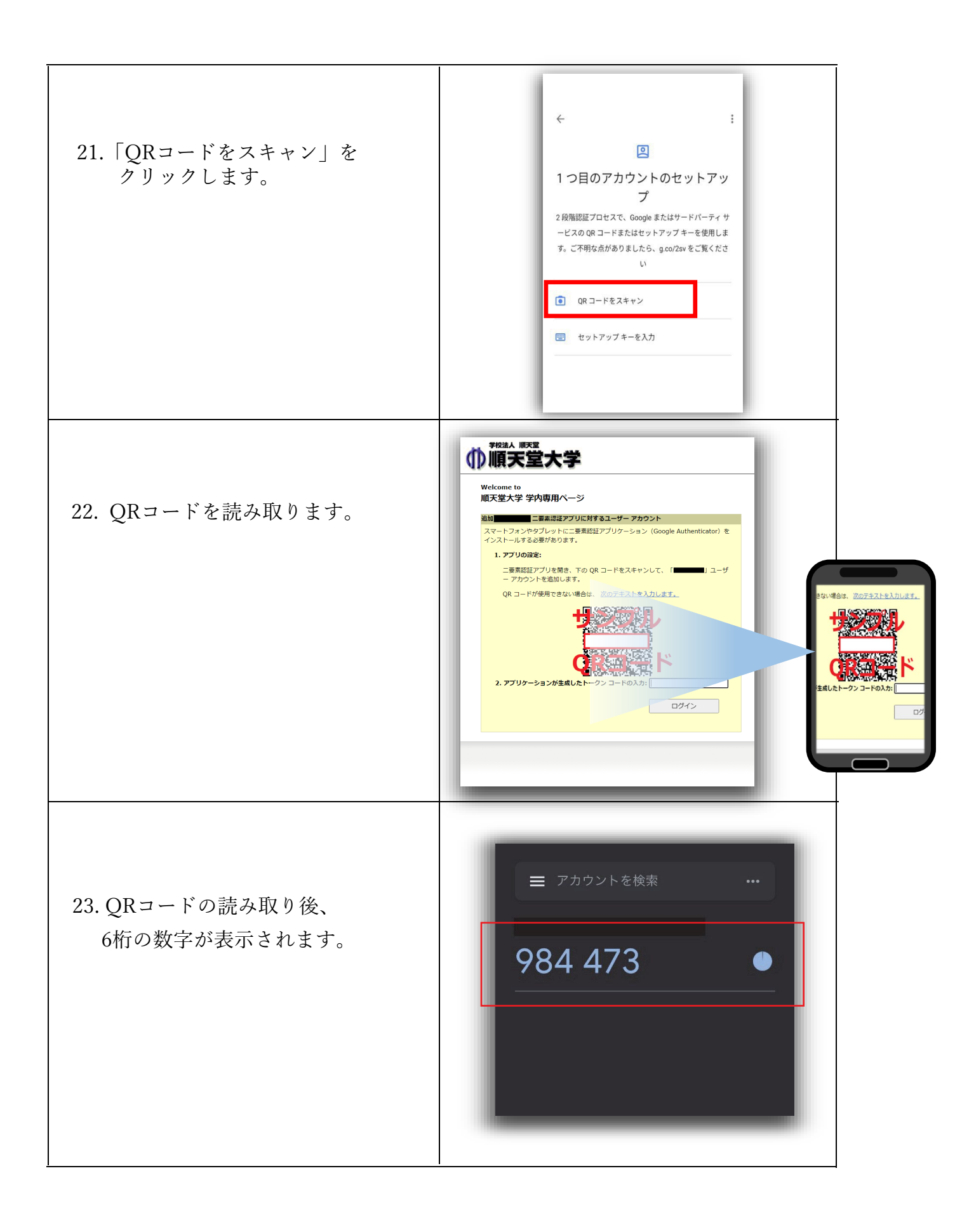

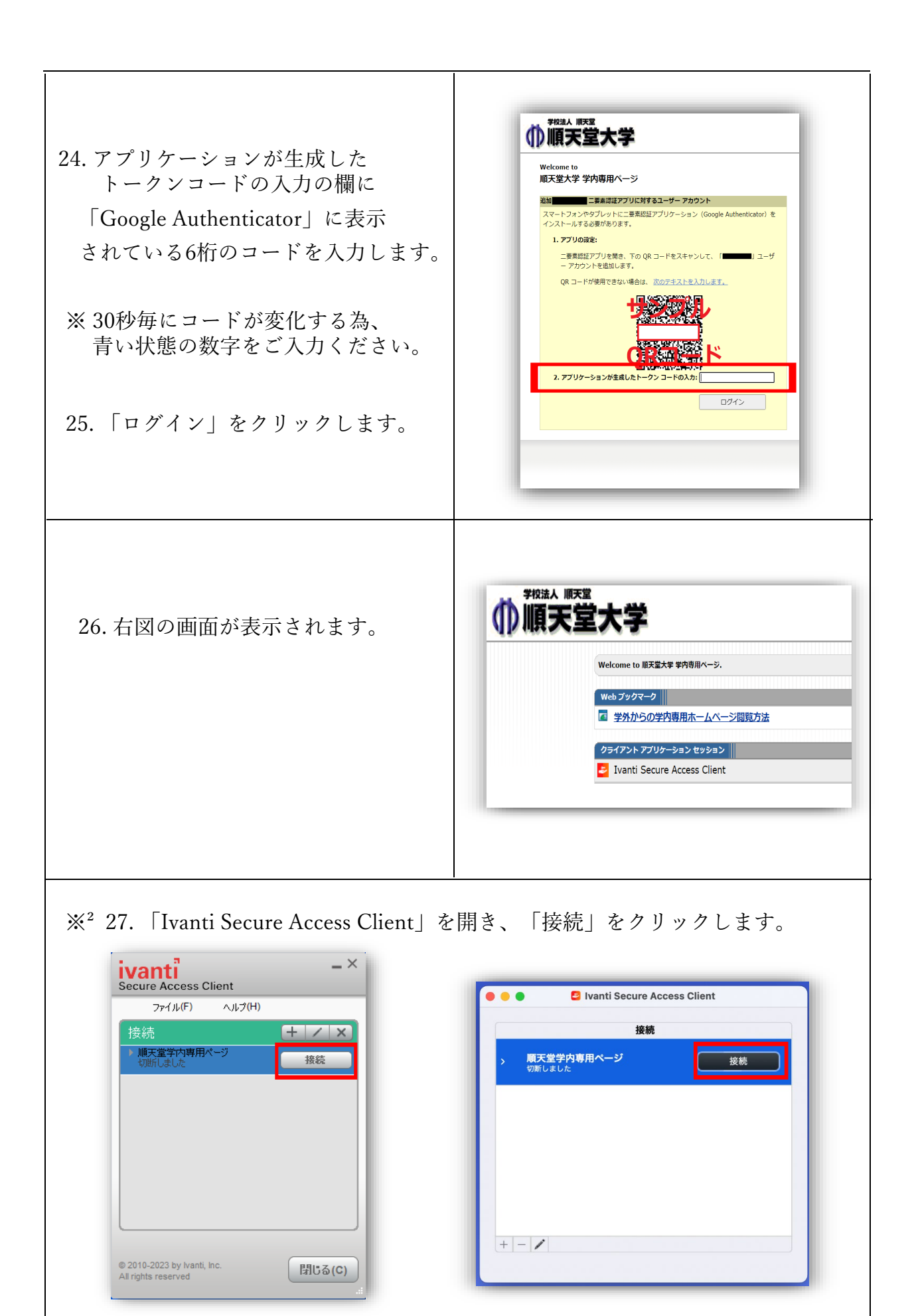

※<sup>2</sup>が付いている項目は初期設定後、2回目以降の手順となっております。

| ★ Secure Access Client 接続先:順天堂学内専用ページ   ユーザ名(U):   リスワード(P):   ・パスワード(P):   ・プ設定を保存(S)                                   | 28. ユーザ名とパスワードに下記情報を入力します <ul> <li>ユーザ名:順天堂メールアドレス@より前</li> <li>パスワード:順天堂メールにログインする</li> </ul> ※設定を保存 すると、<br>次回起動時は2次トークン情報のみ<br>ご入力で接続可能となります。 1-ザ名: パスワード: ジ酸定を保存  |
|----------------------------------------------------------------------------------------------------|----------------------------------------------------------------------------------------------------|
| totation<br>をないの<br>たての<br>たの<br>たの<br>たの<br>たの<br>たの<br>たの                                                              | <ul> <li>※<sup>2</sup>29. 赤枠の中に"Google Authenticator"に<br/>表示されている6桁のコードを入力します。</li> <li>※コードは長押しでコピーが可能です。</li> <li>※30秒毎にコードが変化する為、<br/>青い状態の数字をご入力ください。</li> </ul> |
| 接続(c) キャンセル<br>Fivanti<br>Secure Access Client<br>ファイル(F) ヘルブ(H)<br>接続<br>・ 加天堂学内専用ページ 切断<br>一<br>繁焼しました 切断<br>第焼しました 切断 | ** <sup>2</sup> 30. 右図の画面が表示されれば、<br>学内専用HPへの閲覧が可能となります。<br>*下記URLよりクリック可能です。<br>(https://portal.med.juntendo.ac.jp/)                                                 |

その他(Q&A)

| 問い合わせ内容                                                                                                    | 回答                                                                                                    |  |  |
|----------------------------------------------------------------------------------------------------|----------------------------------------------------------------------------------------------------|--|--|
| Q1. 携帯の機種変更をした為、<br>「Google Authenticator」に6桁のコードが表示されない                                                                                                    | A.下記メールを情報センター宛に送付ください。<br>(post@juntendo.ac.jp)<br>本郷地区情報センター                                                                                                    |  |  |
| <ul> <li>Q2. 端末を初期化してしまった為、</li> <li>「Google Authenticator」に6桁のコードが表示されない</li> <li>Q3. 一度、QRコードを読み取ってしまった為、</li> <li>再表示したい。</li> <li>Q4. アカウントのロック解除してもらっても</li> <li>ログイン出来ない。(パスワードは間違いない)</li> </ul> | 担当者様<br>Ivanti Secure Access Clientの2要素認証設定<br>リセットを依頼します。<br>依頼者名:●●●●(自身の名前)<br>依頼者アドレス:●●●●@juntendo.ac.jp<br>以上、よろしくお願いいたします。                                                                                                    |  |  |
| Q5. IDかパスワードを間違えて入力した為、<br>アカウントがロックされてしまった。<br>Q6. ログイン試行可能回数の5回を超えてしまった。                                                                                                    | <ul> <li>A.下記メールを情報センター宛に送付ください。<br/>(post@juntendo.ac.jp)</li> <li>本郷地区情報センター<br/>担当者様</li> <li>Ivanti Secure Access Clientの2要素認証設定<br/>ロック解除を依頼します。</li> <li>依頼者名:●●●●(自身の名前)</li> <li>依頼者アドレス:●●●●@juntendo.ac.jp</li> <li>以上、よろしくお願いいたします。</li> </ul> |  |  |
| Q7.「Google Authenticator」を誤って削除してしまい<br>再インストールした際に下記添付画面が表示さ<br>れた。                                                                                                    | <ul> <li>A. 下記手順で引継ぎ可能です。</li> <li>① インストール</li> <li>② 開始</li> <li>③ ●● (アカウント名)として続行</li> <li>④ 以前使用していたコードが表示される</li> </ul>                                                                                                    |  |  |

| Q8. 携帯の機種変更した為、<br>新しい携帯へのエクスポートの手順が知りたい | <ul> <li>A. 下記手順でエクスポートが可能です。</li> <li>① Google Authenticatorを開く</li> <li>② コードが表示されている左上の""アイコンを<br/>タップします。</li> <li>③ アカウントを移行をタップします。</li> <li>④ 右下の"続行"タップします。</li> <li>④ 右下の"続行で認証</li> <li>⑥ エクスポートタップします。</li> <li>⑦ このコードをスキャン<br/>(新しい携帯にGoogleAuthenticatorをダウンロード<br/>してQRコードを読み取る)</li> </ul> |
|------------------------------------------|----------------------------------------------------------------------------------------------------|
| Q9. Pulse Secureが上手く起動しない                | <ul> <li>A. 下記をお試しください。</li> <li>① 既存のPulse Secureのアンイントール<br/>再インストール</li> <li>② WiFiの接続 オンオフ切り替え</li> <li>③ PCの再起動</li> <li>※上記、実施しても接続が出来ない場合、下記<br/>手順を参照してご登録をお願いします。<br/>p.13以降をご参照ください。</li> </ul>                                                                                                  |

Q9. Pulse Secureが上手く起動しない(①・②・③実施済み)

※下記手順ですが、MacPCでは不可となっておりますので、ご了承ください。

 「Microsoft Store」と検索し、サインインします。 (サインインする際のアカウントは個人用もしくは、順天堂のアカウントでサインイン) 検索画面で「Pulse Secure」と打ち込みます。

| Microsoft ホーム | デバイス シ ソフトウエア シ ゲーム & エンタメ シ セール 法人向け TOP 表示を増やす シ                                                                                                    | すべての Microsoft 製品 〜        | N R (A) |
|---------------|----------------------------------------------------------------------------------------------------|----------------------------|---------|
|               | Pulse Secure LLC ・ セキュリティ > PCの保護<br>Pulse Secure LLC ・ セキュリティ > PCの保護<br>Pulse Secureはいつでもどごからでもビジネスアプリケーションやデータへの即時アクセスを提供するため<br>に、あなたの会社のPulse Connect Secure SSL VPNゲートウェイへの安全な接続を作成します。<br>表示数を増やす<br>3+<br>3+ | 無料<br>① A 5<br>A 5ステム要件を確認 | E       |

② 「入手」をクリックします。

|   | Pulse Secure        |
|---|---------------------|
| l | 2<br><sup>λ #</sup> |

※Microsoft のサインインよりメールアドレス・電話番号を求められますが、 次へをクリックするとインストールできます。 ③ Pulse Secure起動後VPNの設定をクリックします。

| Pulse Secure                                                               | -    |      | ×  |
|----------------------------------------------------------------------------|------|------|----|
| S Pulse Secure                                                             |      |      |    |
| 設定およびPulse Secure接続を管理するには、Windowsの「設定」ページに移動し、「ネットワーク&インターネット/ VPN」<br>す。 | オプショ | ンに移動 | しま |
| <b>3</b><br>VPNの設定…                                                        |      |      |    |
| Pulse Secure Universal App Start Guide                                     |      |      |    |

### ④ VPN接続を追加するの「+」をクリックします。

| 設定                                       |                     | 8— | × |
|------------------------------------------|---------------------|----|---|
| 命 ホーム                                    | (4) VPN             |    |   |
| 設定の検索<br>ネットワークとインターネット                  |                     |    |   |
|                                          | 詳細オプション             |    |   |
| ♥ 状態                                     | 従量制課金接続経由での VPN を許可 |    |   |
| <i>(ii</i> , Wi-Fi                       | <b>(1)</b> オン       |    |   |
| デ ダイヤルアップ                                | ローミング中の VPN を許可     |    |   |
| ∞ VPN                                    |                     |    |   |
| ふ 機内モード                                  | 関連設定                |    |   |
| <sup>(</sup> 印 <sup>)</sup> モバイル ホットスポット | アダプターのオプションを変更する    |    |   |
|                                          | 共有の詳細オプションを変更する     |    |   |
| ⑦ 70キシ                                   | ネットワークと共有センター       |    |   |
|                                          | Windows ファイアウォール    |    |   |
|                                          |                     |    |   |

⑤ VPN接続を追加の画面より

- ・VPNプロバイダー 「Pulse Secure」を選択します。
- ・接続名 「順天堂学内専用ホームページ」 と入力します。
- ・サーバ名またはアドレス 「https://pulse.juntendo.ac.jp/gakunai」 と入力します。
- ・保存をクリックします。

| 2                                                  |        |       | - 0   |
|----------------------------------------------------|--------|-------|-------|
| VPN接続を追加                                           |        |       |       |
| VPN プロバイダー                                         |        |       |       |
| Pulse Secure                                       | $\sim$ |       |       |
| 接続名                                                |        |       |       |
| 順天堂学内専用ホームページ                                      |        |       |       |
|                                                    |        |       |       |
| サーバー名またはアドレス<br>https://pulse.juntendo.ac.jp/gakun | ai     |       |       |
|                                                    |        |       |       |
| サインイン情報の種類                                         |        |       |       |
|                                                    |        |       |       |
| ユーザー名 (オプション)                                      |        |       |       |
|                                                    |        |       |       |
|                                                    |        |       |       |
|                                                    |        |       |       |
|                                                    |        | (5)保存 | キャンセル |

⑥左下のWindowsマークを右クリックしネットワーク接続をクリックします。

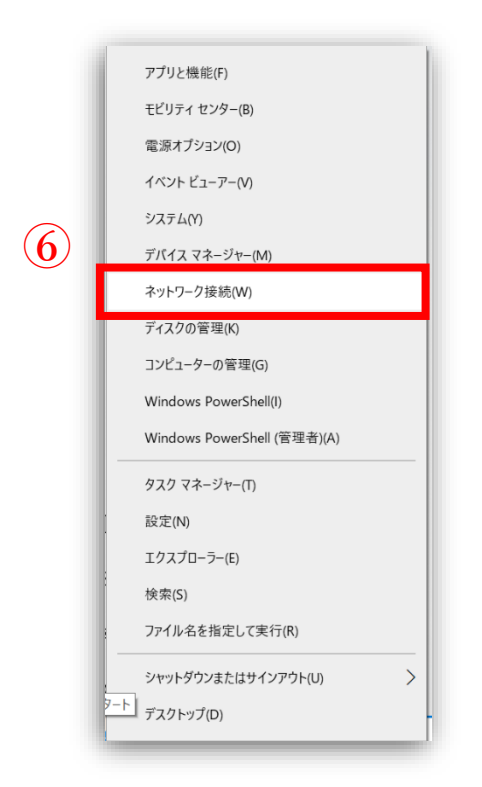

#### ⑦ VPNをクリックします。

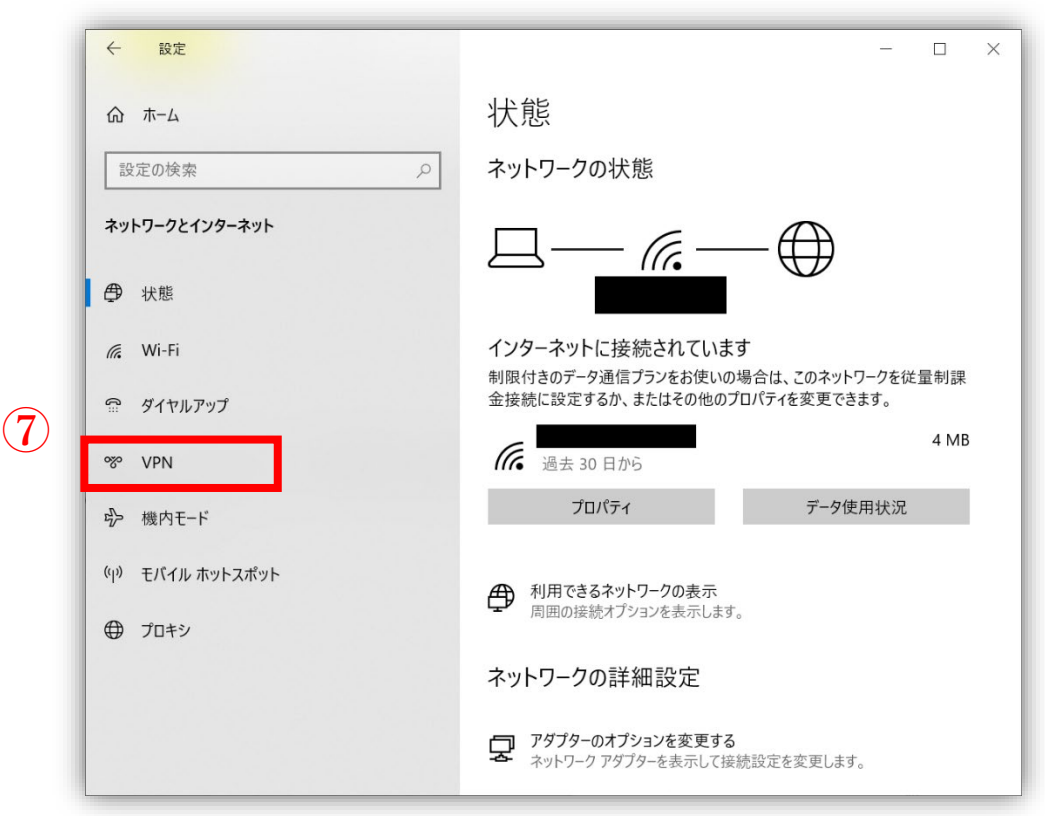

⑧ 順天堂学内専用ホームページをクリックします。

| ←設定              |                       | _ | × |
|------------------|-----------------------|---|---|
| 命 ホーム            | VPN                   |   |   |
| 設定の検索 🔎          | + VPN 接続を追加する         |   |   |
| ネットワークとインターネット   | ・ 順天堂学内専用ホームページ       |   |   |
| ● 状態             | 88°                   |   |   |
| <i>(</i> Wi-Fi   | 詳細オプション               |   |   |
| <b>命</b> ダイヤルアップ | 従量制課金接続経由での VPN を許可   |   |   |
| ∞ VPN            | オン<br>ローミング中の VPN を許可 |   |   |

⑨ 接続をクリックします。

| ←設定            | - 🗆 ×         |
|----------------|---------------|
|                | VPN           |
| 設定の検索          | + VPN 接続を追加する |
| ネットワークとインターネット | 順天堂学内専用ホームページ |
| ⊕ 状態           |               |
| 🥼 Wi-Fi        | 接続 詳細オプション 削除 |

⑩ 順天堂メールのユーザー名(@juntendo.ac.jpを除いた部分)、パスワードを入力してください。

|    | Windows セキュリティ<br>サインイン | ×     |
|----|-------------------------|-------|
| 10 | ローザー名<br>パスワード          |       |
|    | OK                      | キャンセル |

⑪ 接続後、手順3.3 でセットアップしたトークンコードを入力し接続してください。

| ~~~ | 順天堂学内専用ホームページ<br>必要な操作<br>ネットワーク サインイン情報 |   |
|-----|------------------------------------------|---|
| 1   | <b>セカンダリユーザ名:</b><br>セカンダリのパスコードを入力します   |   |
|     | 次へ キャンセル                                 | l |

⑫ 順天堂学内専用ホームページが接続済みになっていたら接続完了です。

| 設定             |                 |         | - |    | × |
|----------------|-----------------|---------|---|----|---|
| 命 ホーム          | VPN             |         |   |    |   |
| 設定の検索 🔎        | + VPN 接続を追加する   |         |   |    |   |
| ネットワークとインターネット | ● 順天堂学内専用ホームページ |         |   |    |   |
|                | 接続済み            |         |   |    |   |
| r Wi-Fi        |                 | 詳細オプション | ţ | の断 | Ц |
|                |                 |         |   |    |   |

③ ブラウザ (Chrome など)を起動し、以下 URL から学内専用ホームページへアクセスして下さい。
 合わせてブラウザへのブックマーク (お気に入り)登録してください。
 (https://www.juntendo.ac.jp/private/)

|                                                                                                    | ↓ 学内ポータルサイト入口↓<br>学校法人順天堂<br>学校法人の天堂<br>学校法人の大学 | ここからアクセス |  |  |
|----------------------------------------------------------------------------------------------------|-------------------------------------------------|----------|--|--|
| し<br>が<br>が<br>し<br>が<br>が<br>し<br>が<br>し<br>が<br>し<br>が<br>し<br>が<br>し<br>が<br>し<br>に<br>た<br>シール<br>シール<br>教職員・院生用メール<br>学部生用メール                     |                                                 |          |  |  |
| <b>学外からの学内専用ページ閲覧方法について</b><br>Secure Access Client(旧Pulse Secure)をインストールすることで学外から学内専用ページを閲覧できます。<br>・ <u>【Windows・Mac版】Secure Access Client導入手順</u> 9 |                                                 |          |  |  |